## GPAY PLUS Card Creation In Greenwald Management System

In this section, you will be creating Set-up Cards.

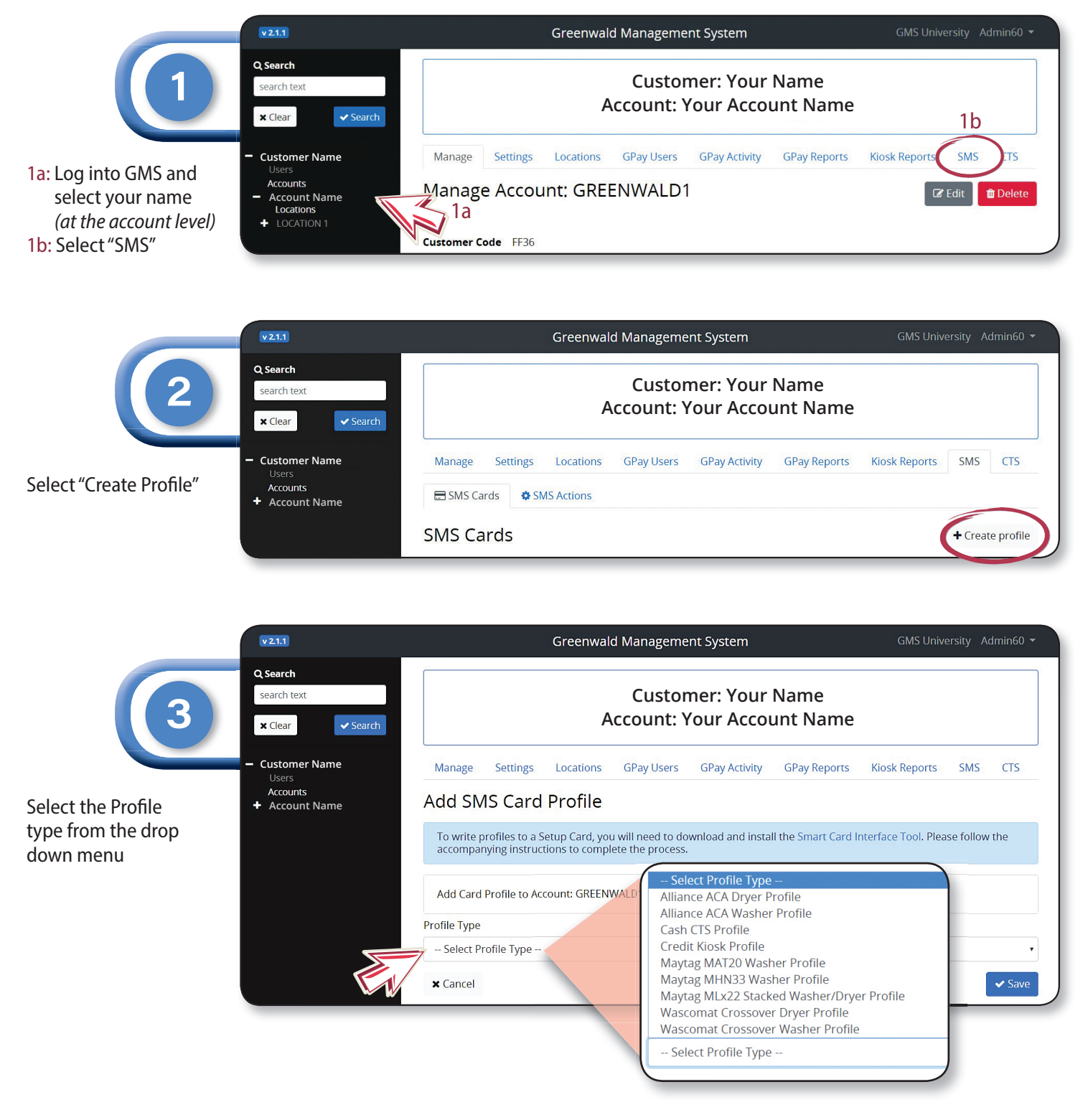

| 4                                                                                                    | Q Search<br>search text<br>X Clear                                     |
|----------------------------------------------------------------------------------------------------|------------------------------------------------------------------------|
| 4a: Name the machine<br>(Settings are auto<br>filled based on the<br>machine you select<br>but you can change<br>the settings to your | <ul> <li>Customer I<br/>Users<br/>Accounts</li> <li>Account</li> </ul> |
| neeas but the settings<br>should be the same<br>as the GPay profiles<br>you created for this                                          |                                                                        |

*machine)* 4b: Select "Save"

| ✓ Search                              |        |
|---------------------------------------|--------|
| Notes                                 |        |
|                                       |        |
| General Settings                      |        |
| Max Value on User Card                | 100.00 |
| Clear Counters After Collection       |        |
| Check Location                        | 0      |
| Location Clustering                   |        |
| User Transaction Collection           |        |
| ACA Dryer Settings                    |        |
| Machine Type                          | Davor  |
| Default Cycle                         | Medlum |
| Audio Signal On                       |        |
| Drver Settings                        |        |
| High Cycle - Temperature (deg. E)     |        |
| Medium Cycle - Temperature (deg. F)   | 160    |
| Low Cycle - Temperature (deg. F)      | 155    |
| Delicate Cycle - Temperature (deg. F) | 145    |
| 'Heated' Cycle Time (min)             | 115    |
| No Heat Cycle Time (min)              | 45     |
| High Cycle - Cool Down Time (min)     | 45     |
| Medium Cycle - Cool Down Time (min)   | 2      |
| Low Cycle - Cool Down Time (min)      | 2      |
| Delicate Cycle - Cool Down Time (min) |        |
| Top-Off Time (min)                    | 15     |
| Dryer Pricing                         |        |
| Heat Vend Price                       | 1.00   |
| No Heat Vend Price                    | 1.00   |
| Top-Off Enabled                       |        |
| Top-Off Price                         | 1.00   |
|                                       | 1.00   |
|                                       | 4b     |

Greenwald Management System

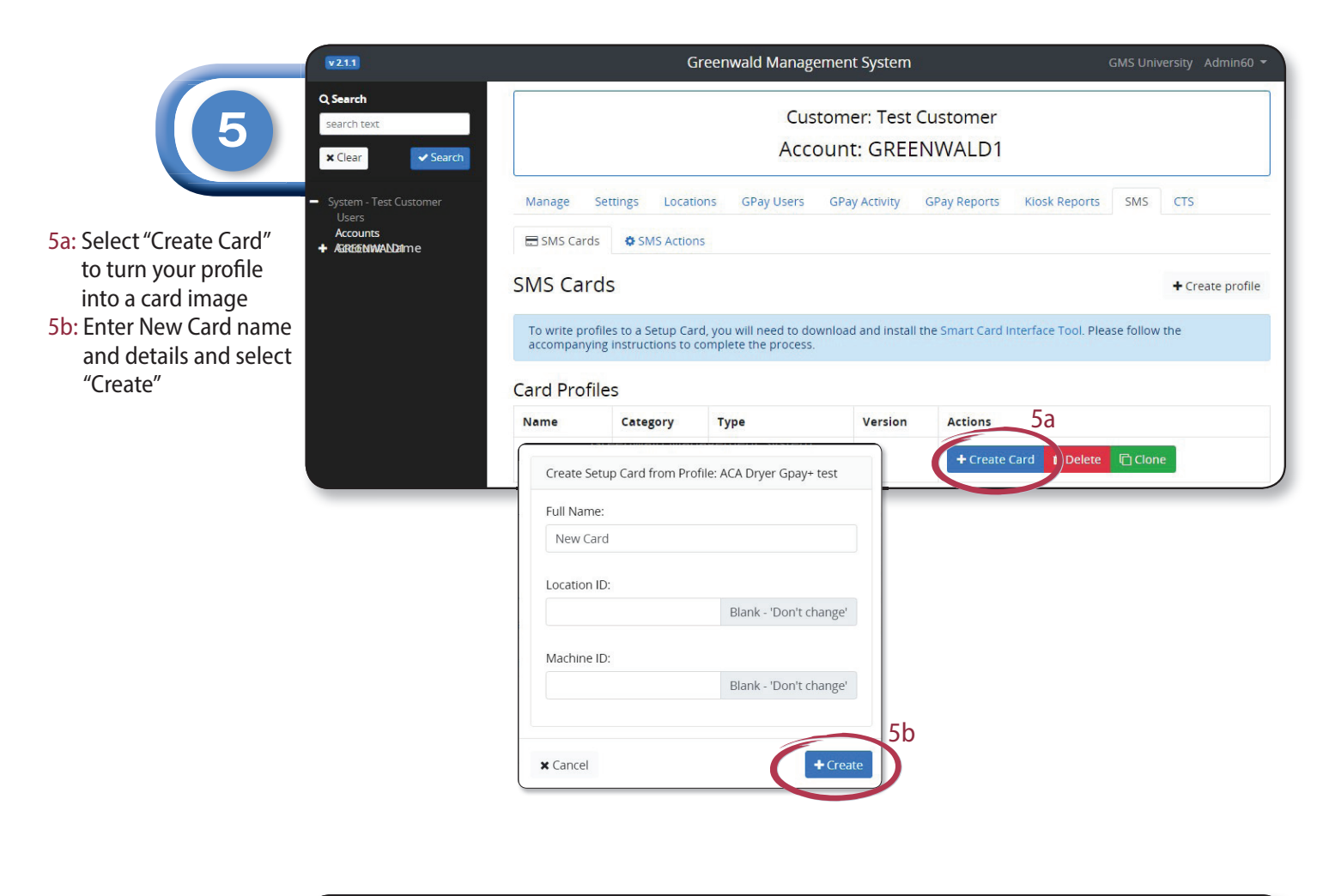

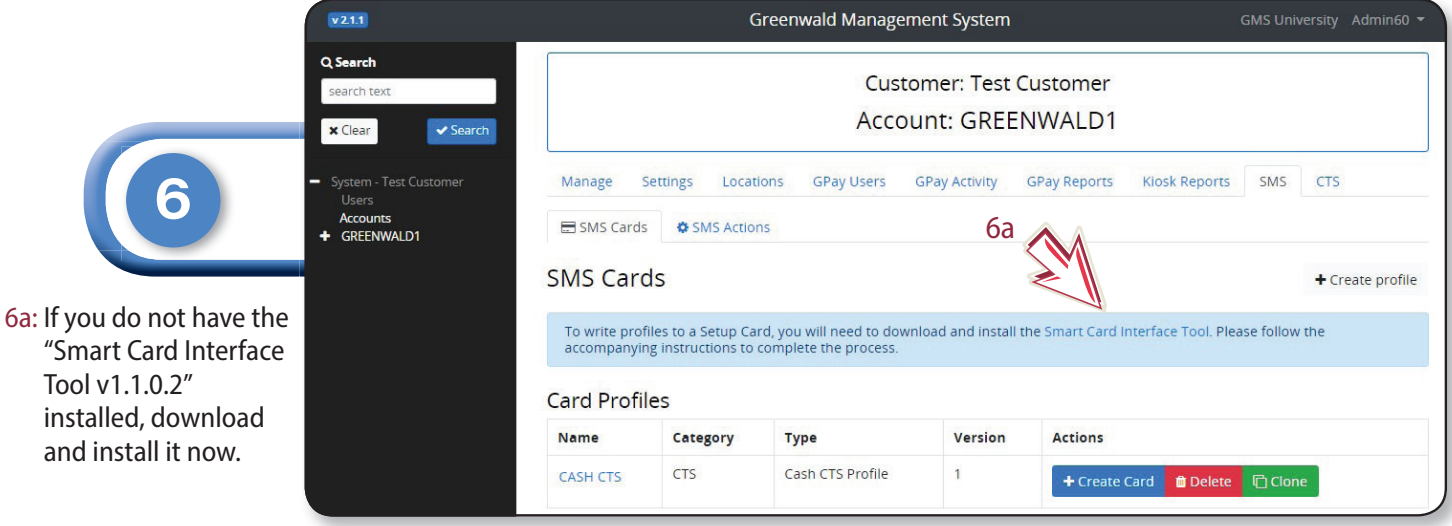